## Como gerar o mapa comparativo na pesquisa de preço

## 06/05/2024 10:42:37

## Imprimir artigo da FAQ

| Categoria:                                                                                                    | Solar SCL       | Votos:              | 0                        |
|----------------------------------------------------------------------------------------------------|-----------------|---------------------|--------------------------|
| Estado:                                                                                                    | público (todos) | Resultado:          | 0.00 %                   |
|                                                                                                    |                 | Última atualização: | Seg 29 Jun 10:36:42 2015 |
|                                                                                                    |                 |                     |                          |
| Problema (público)                                                                                                    |                 |                     |                          |
| Como gerar o mapa comparativo na pesquisa de preço?                                                                          |                 |                     |                          |
|                                                                                                    |                 |                     |                          |
| Solução (público)                                                                                                    |                 |                     |                          |
| A aba Resultados tem como objetivo apresentar os valores de referência por<br>item.                                          |                 |                     |                          |
| 1) Acessa a aba Resultados<br>2) Escolha o Critério de julgamento<br>3) Clique em Processar<br>4) Clique em Salvar resultado |                 |                     |                          |

5) Para visualizar o Mapa Comparativo clique em Visualizar relatório.